## **Cloud Linking to Requirements**

(1) Covering some requirement issue with an existing Test can either be done from the Test issue screen or from the requirement issue screen.

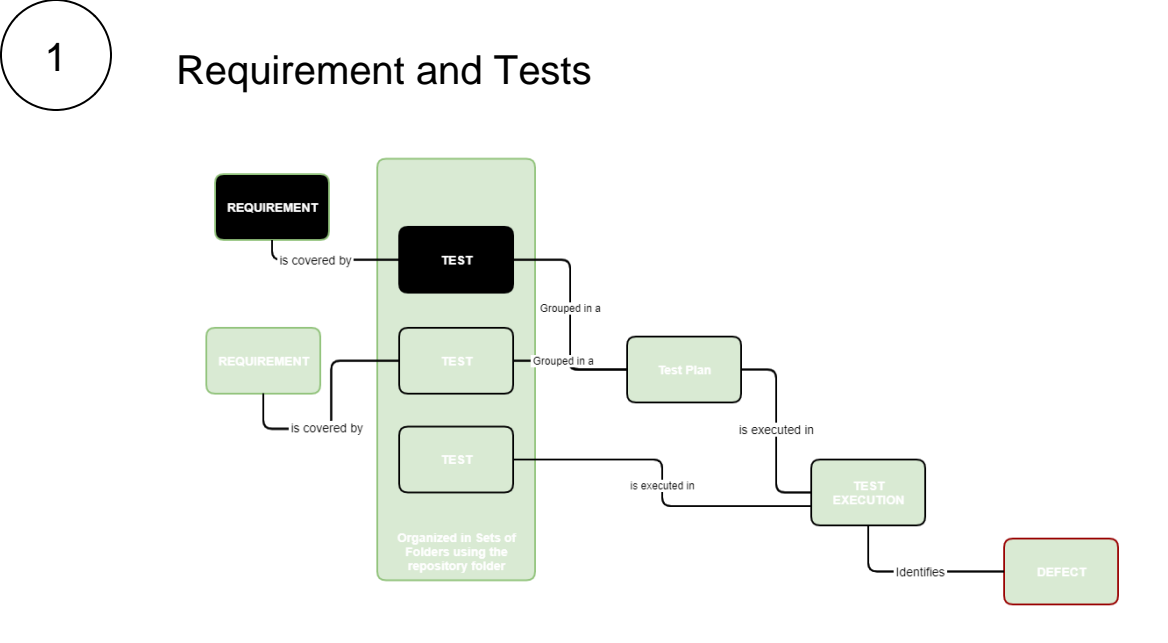

2

## How to Link from the Test issue screen

To associate an existing Test/Test Set with the Requirement:

Click Link.

| EPJ-40     |                   |                  |            |         |                |         |            |               |                 |                    |                   |            |                |                   |       |
|------------|-------------------|------------------|------------|---------|----------------|---------|------------|---------------|-----------------|--------------------|-------------------|------------|----------------|-------------------|-------|
| My tes     | t                 |                  |            |         |                |         |            |               |                 |                    |                   |            |                |                   |       |
| 🖋 Edit     | Comment           | Assign           | Done       | Blocked | Start Progress | Admin ~ |            |               |                 |                    |                   |            | Xporter        | $\overline{\Phi}$ |       |
| Туре:      |                   | O Test           |            |         | Status:        |         | TO DO      | (View workfla | w)              | Test Status        |                   | Xray       | - Export to    | Cucum             | nber  |
| Priority:  |                   | ↑ Medium         |            |         | Resolution     |         | Unresol    | ved           |                 |                    | TO DO             | Xray       | - Documen      | t Gene            | rator |
| Labels:    |                   | None             |            |         |                |         |            |               |                 | Calculate the late | est Test Status f | Log        | work           |                   |       |
| Descripti  | on                |                  |            |         |                |         |            |               |                 | Latest Vers        | sion Test Pl      | ء<br>۸++ ۵ | ch filer       |                   |       |
| Click to a | dd description    |                  |            |         |                |         |            |               |                 | Test Environment   |                   | Atta       | ien nies       |                   |       |
| Test Deta  | ils               |                  |            |         |                |         |            |               |                 | All Environmen     | its               | Vote       | ers            |                   | mber  |
| Generic    |                   | ~                |            |         |                |         |            |               | Test Repository | C Final state      | ises have prece   | Stop       | watching       |                   |       |
| Definition |                   |                  |            |         |                |         |            |               |                 |                    | ite               | Wat        | chers          |                   |       |
| Click to   | add the test def  | inition          |            |         |                |         |            |               |                 | (2 Recalcula       | ne                | Crea       | ate sub-task   |                   |       |
|            |                   |                  |            |         |                |         |            |               |                 | Xporter            |                   | Con        | vert to sub-   | task              |       |
| Precondi   | tions             |                  |            |         |                | Cri     | aate Prece | andition      | d Preconditions | Template           |                   | Crea       | ate linked iss | ue                |       |
|            |                   |                  |            |         |                |         |            |               |                 | Issue Detail Exce  | I.                | Mov        | /e             |                   |       |
| This Test  | is not associated | I with Precor    | nditions y | et.     |                |         |            |               |                 | Output Options     |                   | Link       |                |                   |       |
|            |                   |                  |            |         |                |         |            |               |                 | XLSX               |                   | Clor       | ne             |                   |       |
| Test Sets  |                   |                  |            |         |                |         | Cre        | ate Test Set  | Add Test Sets   | Export 👳           |                   | Labe       | els            |                   |       |
| This Test  | is not associated | I with Test Se   | ets vet.   |         |                |         |            |               |                 |                    |                   | Dele       | ete            |                   |       |
|            |                   |                  | ·          |         |                |         |            |               |                 | People             |                   |            |                |                   |       |
| Test Plan  | s                 |                  |            |         |                |         |            |               |                 | Assignee:          | 9                 | Unass      | igned          |                   |       |
|            |                   |                  |            |         |                |         | Create     | e Test Plan   | Add Test Plans  |                    | Ass               | ign to i   | me             |                   |       |
| This Test  |                   | Luciale Teles DI |            |         |                |         |            |               |                 | Reporter:          | LR                | Luis       | Ribeiro        |                   |       |
| inis iest  | is not associated | i with lest Pl   | ans yet.   |         |                |         |            |               |                 | Votes:             | 0                 |            |                |                   |       |
| Tort Pur-  |                   |                  |            |         |                |         |            |               |                 | Watchers:          | 1                 | Stop       | watching th    | is issue          | e     |
| rest runs  | •                 |                  |            |         |                |         |            |               |                 | Dates              |                   |            |                |                   |       |
|            |                   |                  |            |         |                |         |            |               |                 |                    |                   |            |                |                   |       |

The Jira Issue link dialog will appear. Make sure to select the correct link type (e.g., "is tested by") along with the issue key of the Test (s)/Test Set(s).

| lira Issue      | Select a Jira issue to link this issue to                                   |
|-----------------|-----------------------------------------------------------------------------|
| Confluence Page | This issue                                                                  |
| Web Link        | tests 🗸                                                                     |
|                 | Issue                                                                       |
|                 | EPJ-1 × or searce                                                           |
|                 | for an issue                                                                |
|                 | Begin typing to find recently viewed issues                                 |
|                 | Comment                                                                     |
|                 | Style $\vee$ B I U A $\vee$ A $\vee$ A $\vee$ E $\equiv$ $\otimes$ + $\vee$ |
|                 |                                                                             |
|                 |                                                                             |
|                 |                                                                             |
|                 |                                                                             |
|                 |                                                                             |
|                 |                                                                             |
|                 |                                                                             |

Enter one, or more, issue key(s) of the requirement you wish to validate then click on "Link."

## From the requirement issue screen

To associate an existing Test/Test Set with the Requirement:

## Click Link.

| As a user, l cai      | n calculate     | the sum of two n    | umbers    | 6           |                |                 |             |                         |
|-----------------------|-----------------|---------------------|-----------|-------------|----------------|-----------------|-------------|-------------------------|
| 🖋 Edit 🛛 💭 Comm       | ent Assign      | To Do In Progress   | Done      | Admin 💙     |                |                 |             |                         |
| Гуре:                 | Story           |                     | Status:   |             | TO DO (View    | workflow)       | Assignee:   | 🕜 Unassig               |
| Priority:             | 1 Medium        |                     | Resolutio | on:         | Unresolved     |                 |             | Assign to m             |
| Affects Version/s:    | None            |                     | Fix Versi | on/s:       | Version 3.0    |                 | Reporter:   | 鬱 Sergio                |
| Component/s:          | core            |                     |           |             |                |                 | Votes:      | 0                       |
| abels:                | None            |                     |           |             |                |                 | Watchers:   | 1 Stop w                |
| Description           |                 |                     |           |             |                |                 | Created     | 23/Apr/18 1/            |
| Click to add descript | ion             |                     |           |             |                |                 | Undated:    | 23/Apr/18 1             |
| Test Coverage         |                 |                     |           |             |                |                 | oputtu      | 20/10/10                |
| Calculate the Test    | Coverage for th | e following scopes. | 0.0       | ete new Cub | Test Evention  |                 | Agile       |                         |
| Latest Versio         | n Test Plan     |                     | Cre       | ate new Sub | lest Execution | Create New Test | VIEW ON BO  | ard                     |
| Version               |                 | Test Environment    |           |             |                |                 | HipChat dis | scussions               |
| Version 3.0           | ~               | All Environments    | ~         |             |                | ОК              | Do you wan  | t to discuss this issue |
|                       |                 |                     |           |             |                |                 | Connect     | Dismiss                 |

The Jira Issue link dialog will appear. Make sure to select the correct link type (e.g., "is tested by") along with the issue key of the Test (s)/Test Set(s).

| lira Issue | Select a Jira ISSUE to link this ISSUE to                                                        |
|------------|--------------------------------------------------------------------------------------------------|
| Veb Link   | is tested by                                                                                     |
|            | Issue                                                                                            |
|            | search for an issue<br>Begin typing to find recently viewed issues                               |
|            | Comment   Style* B I U A * *A* $\mathscr{O}$ * III III IIII IIIIIIIIIIIIIIIIIIIIIIIIIIIIIIIIIIII |
|            |                                                                                                  |
|            |                                                                                                  |
|            |                                                                                                  |
|            |                                                                                                  |

Enter one, or more, issue key(s) of the requirement you wish to validate then click on "Link."

You may also specify Test Set issue keys; in this case, the link will be created between the requirement and the Test Set.

When you do this, you'll have a dynamic coverage of the requirement based on the Tests belonging to the Test Set. That means that you can then add or remove Tests to/from the Test Set and they will be covering the requirement or not depending on being or not on the Test Set.